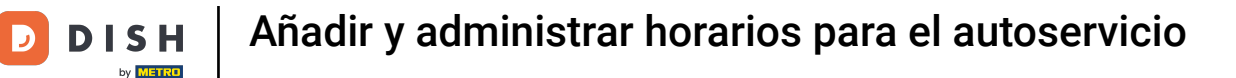

li

Bienvenido al panel de DISH POS. En este tutorial, te mostramos cómo añadir y gestionar horarios para el autoservicio.

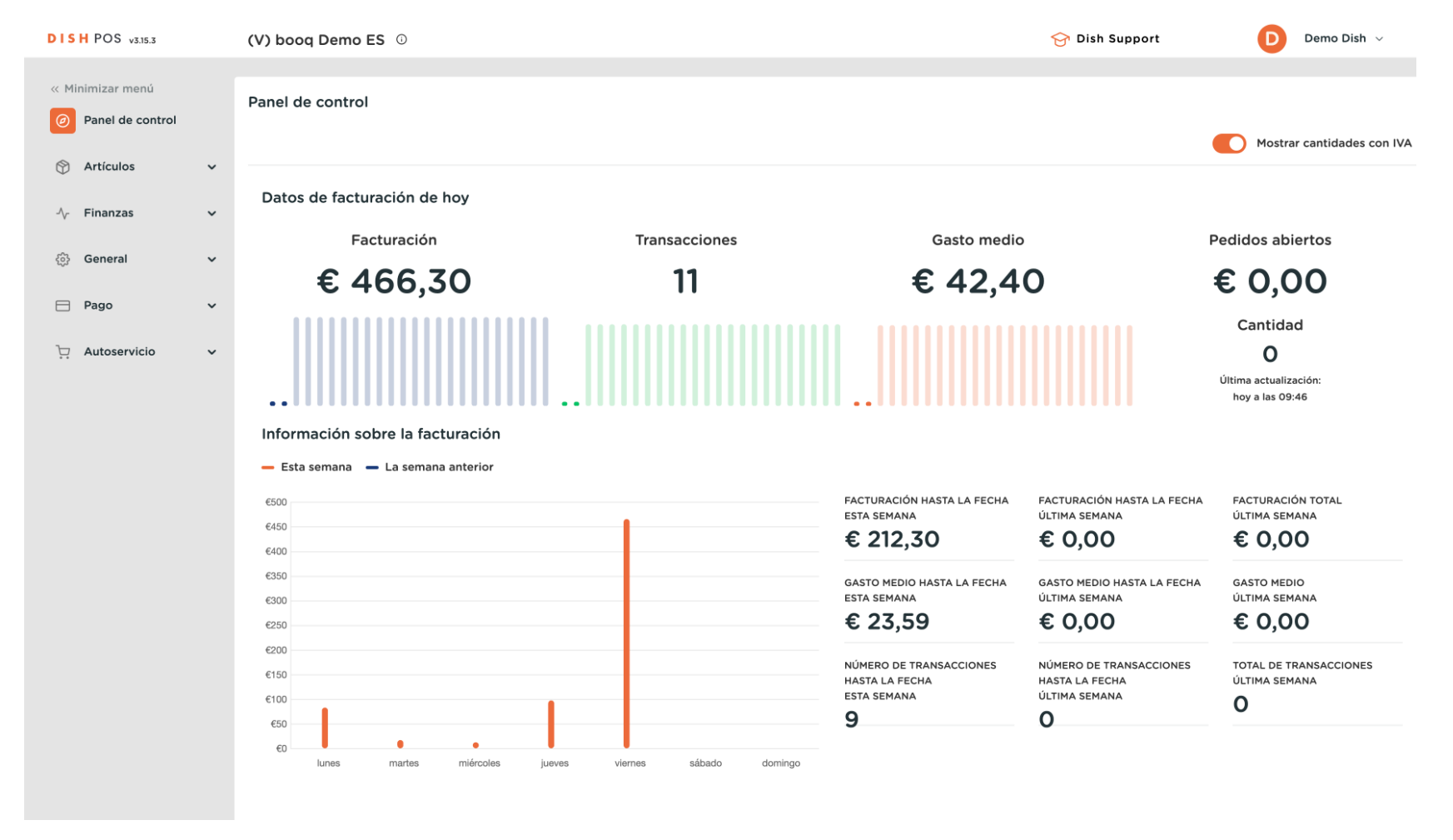

#### Primero, seleccione la opción Autoservicio en el menú lateral.

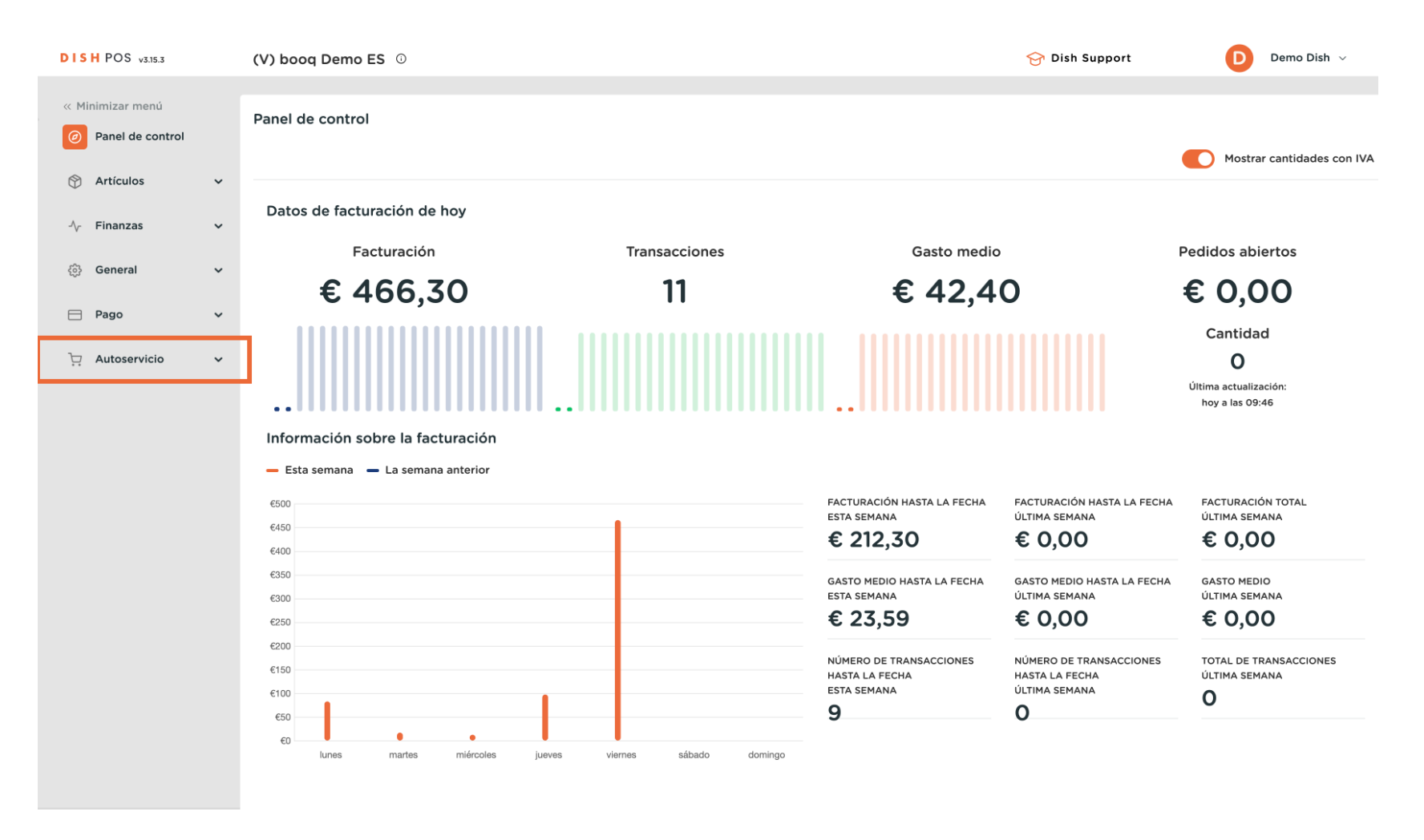

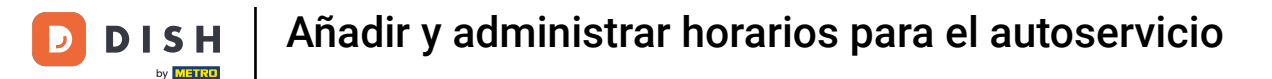

#### A continuación, haga clic en Horarios.

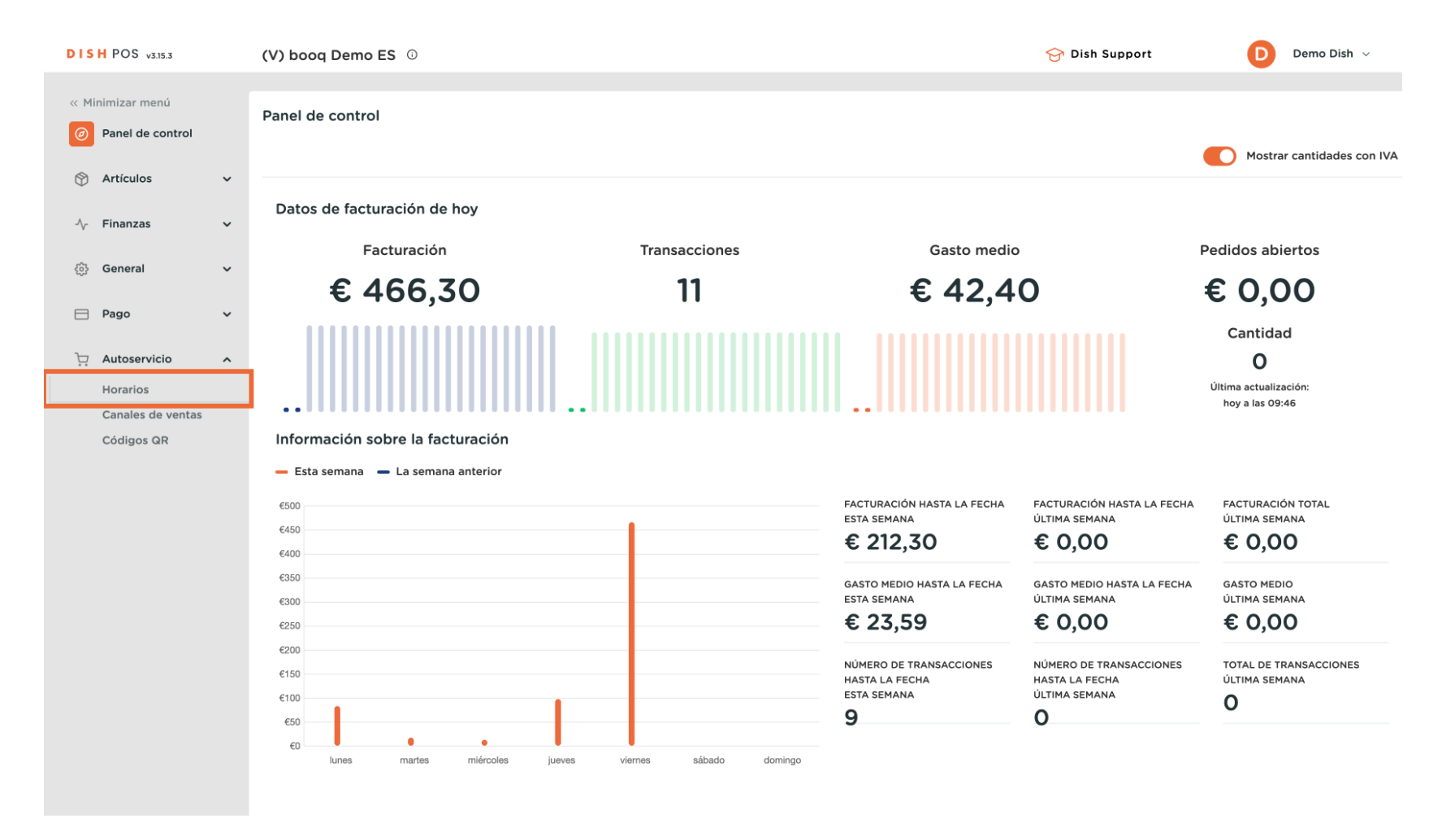

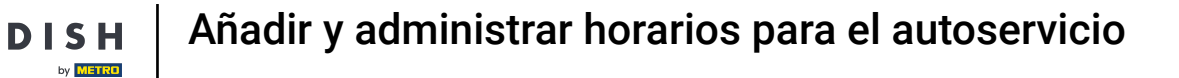

D

Ahora se encuentra en la vista general de sus horarios. Para crear un nuevo horario, haga clic en + Añadir horario.

| DISH POS v3.15.3                                            |   | (V) booq Demo ES 💿                                                                           | 😚 Dish Support                   | Demo Dish 🗸      |
|-------------------------------------------------------------|---|----------------------------------------------------------------------------------------------|----------------------------------|------------------|
| « Minimizar menú     Ø     Panel de control     Artículos   | Ť | Horarios (2 horarios)<br>Q Buscar                                                            | i≘ Mostrar <b>50 </b> ~Registro: | + Añadir horario |
| √ Finanzas                                                  | ~ | ID 🗘 Nombre 🗘 Utilizado por                                                                  |                                  |                  |
| බු General                                                  | ~ | Ch     #2     Monday till Friday     Payment, Klosk       P     Ch     Th     #3     Webshop |                                  |                  |
| 🖻 Pago                                                      | ~ |                                                                                              |                                  |                  |
| Autoservicio<br>Horarios<br>Canales de ventas<br>Códigos QR | ^ |                                                                                              |                                  |                  |
|                                                             |   | 1                                                                                            |                                  |                  |

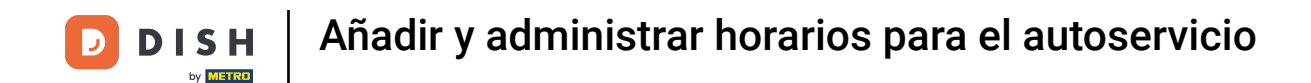

Se abrirá una nueva ventana en la que podrá ajustar la información del nuevo horario. Comience introduciendo un nombre en el campo de texto correspondiente.

| DISH POS v3.15.3  | Añadir horario | General                                                                               |                             | CERRAR 🗴               |
|-------------------|----------------|---------------------------------------------------------------------------------------|-----------------------------|------------------------|
| « Minimizar menú  | छि General     | Nombre *                                                                              |                             |                        |
| Panel de control  | _              |                                                                                       |                             |                        |
| 🕅 Artículos 🗸     |                | Horarios                                                                              |                             |                        |
| Ť                 |                | Los horarios se pueden (re)utilizar como horarios o recogida para un canal de ventas. | i de apertura y horarios de |                        |
| -\/- Finanzas ✓   |                |                                                                                       | Desde Hasta                 |                        |
| ති General 🗸 🗸    |                | 🗹 Lunes                                                                               | 00:00 - 00:00 (+)           |                        |
| 📄 Pago 🗸 🗸        |                | ☑ Martes                                                                              | 00:00 - 00:00 (+)           |                        |
|                   |                | Miércoles                                                                             | 00:00 - 00:00 (+)           |                        |
| Horarios          |                | Jueves                                                                                |                             |                        |
| Canales de ventas |                |                                                                                       |                             |                        |
| Códigos QR        |                |                                                                                       |                             |                        |
|                   |                | Sabado                                                                                |                             |                        |
|                   |                | 🗹 Domingo                                                                             | 00:00 - 00:00 (+)           |                        |
|                   |                | + Añadir excepción                                                                    |                             |                        |
|                   |                | Identificación                                                                        |                             |                        |
|                   |                | ID                                                                                    |                             |                        |
|                   |                |                                                                                       |                             |                        |
|                   |                |                                                                                       |                             |                        |
|                   |                |                                                                                       |                             |                        |
|                   |                |                                                                                       |                             | Guardar v añadir nuevo |
|                   |                |                                                                                       |                             | Guardar y anadir nuevo |

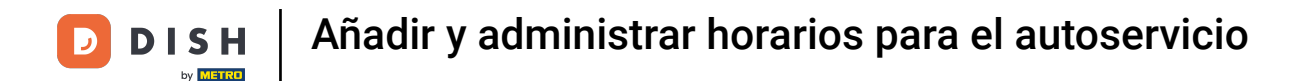

Para especificar qué día de la semana está abierto, marque la casilla correspondiente. Al anular la selección de una marca de verificación, el día correspondiente se marcará como cerrado.

| DISH POS v3.15.3              | Añadir horario | General                                           |                           | CERRAR 😣                       |
|-------------------------------|----------------|---------------------------------------------------|---------------------------|--------------------------------|
| « Minimizar menú              | General        | Nombre *                                          |                           |                                |
| Panel de control              |                | Horarios                                          |                           |                                |
| Artículos                     | ~              | Los horarios se pueden (re)utilizar como horarios | de apertura y horarios de |                                |
| $\gamma$ Finanzas             | ~              | recogida para un canal de ventas.                 | Desde Hasta               |                                |
| ැති General                   | ~              | 🕑 Lunes                                           | 00:00 - 00:00 (+)         |                                |
| 🗖 Pago                        | ~              | 🖂 Martes                                          | 00:00 +                   |                                |
| 📜 Autoservicio                | ^              | Miércoles                                         | 00:00 - 00:00 (+)         |                                |
| Horarios<br>Canales de ventas |                | ☑ Jueves                                          | 00:00 - 00:00 (+)         |                                |
| Códigos QR                    |                | ☑ Viernes                                         | 00:00 - 00:00 (+)         |                                |
|                               |                | Sábado                                            | 00:00 - 00:00 (+)         |                                |
|                               |                | + Añadir excepción                                |                           |                                |
|                               |                | Identificación                                    |                           |                                |
|                               |                | ID                                                |                           |                                |
|                               |                |                                                   |                           |                                |
|                               |                |                                                   |                           |                                |
|                               |                |                                                   |                           |                                |
|                               |                |                                                   |                           | Guardar y añadir nuevo Guardar |

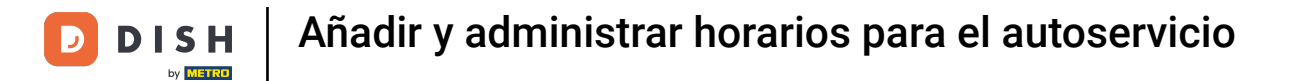

### • A continuación, establezca las horas de inicio y fin utilizando los respectivos campos de hora.

| DISH POS v3.15.3                | Añadir horario | General                                                                                |                              | CERRAR 🛞 |
|---------------------------------|----------------|----------------------------------------------------------------------------------------|------------------------------|----------|
| « Minimizar menú                | General        | Nombre *                                                                               |                              |          |
| Panel de control                | _              |                                                                                        |                              |          |
| Artículos                       | ,              | Horarios                                                                               |                              |          |
| A Einanzas                      |                | Los horarios se pueden (re)utilizar como horarios<br>recogida para un canal de ventas. | is de apertura y horarios de |          |
| -γ Finanzas N                   |                |                                                                                        | Desde Hasta                  |          |
| ණු General                      | ·              | 🕑 Lunes                                                                                | 09:00 - 12:00 (+)            |          |
| 🖯 Pago                          | ,              | ✓ Martes                                                                               | 00:00 - 00:00 (+)            |          |
| 📜 Autoservicio                  |                | ☑ Miércoles                                                                            | 00:00 +                      |          |
| Horarios                        |                | ✓ Jueves                                                                               | 00:00 +                      |          |
| Canales de ventas<br>Códigos QR |                | ☑ Viernes                                                                              | 00:00 +                      |          |
|                                 |                | Sábado CERRADO                                                                         |                              |          |
|                                 |                | Domingo CERRADO                                                                        |                              |          |
|                                 |                | + Añadir excepción                                                                     |                              |          |
|                                 |                | Identificación                                                                         |                              |          |
|                                 |                | ID                                                                                     |                              |          |
|                                 |                |                                                                                        |                              |          |
|                                 |                |                                                                                        |                              |          |
|                                 |                |                                                                                        |                              |          |
|                                 |                |                                                                                        |                              |          |
|                                 |                |                                                                                        | Guardar y añadir nuevo       | Guardar  |

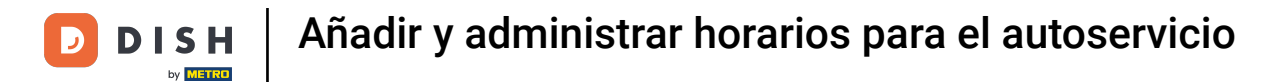

Para fijar varias franjas horarias para un mismo día, haga clic en el correspondiente icono con un círculo y un asterisco.

| DISH POS v3.15.3  | Añadir horario | General                           |                           | CERRAR 🛞                       |
|-------------------|----------------|-----------------------------------|---------------------------|--------------------------------|
| « Minimizar menú  | 🚯 General      | Nombre *                          |                           |                                |
| Panel de control  |                |                                   |                           |                                |
| 💮 Artículos 🗸     |                | Horarios                          | de apertura y beraries de |                                |
| -\√ Finanzas 🗸 🗸  |                | recogida para un canal de ventas. | de apertura y horanos de  |                                |
|                   |                |                                   | Desde Hasta               |                                |
| ණු General ✓      |                | ✓ Lunes                           | 09:00 - 12:00 (+)         |                                |
| 🖻 Pago 🗸 🗸        |                | ☑ Martes                          | 00:00 - 00:00 +           |                                |
| 및 Autoservicio 🥎  |                | ☑ Miércoles                       | 00:00 - 00:00 (+)         |                                |
| Horarios          |                | 🕑 Jueves                          | 00:00 - 00:00 +           |                                |
| Canales de ventas |                | 🗹 Viernes                         | 00:00 - 00:00 (+)         |                                |
| Codigos GR        |                | Sábado CERRADO                    |                           |                                |
|                   |                | Domingo CERRADO                   |                           |                                |
|                   |                | + Añadir excepción                |                           |                                |
|                   |                | Identificación                    |                           |                                |
|                   |                | ID                                |                           |                                |
|                   |                |                                   |                           |                                |
|                   |                |                                   |                           |                                |
|                   |                |                                   |                           |                                |
|                   |                |                                   |                           |                                |
|                   |                |                                   |                           | Guardar y añadir nuevo Guardar |

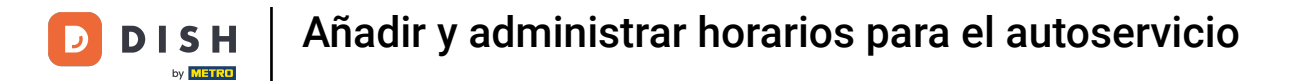

### Para eliminar una franja horaria adicional, utilice el icono papelera correspondiente.

| DISH POS v3.15.3  | Añadir horario | General                                                                                |                             | CERRAR 🗴                       |
|-------------------|----------------|----------------------------------------------------------------------------------------|-----------------------------|--------------------------------|
| « Minimizar menú  | General        | Nombre *                                                                               |                             |                                |
| Panel de control  |                |                                                                                        |                             |                                |
| Artículos         |                | Horarios                                                                               |                             |                                |
|                   |                | Los horarios se pueden (re)utilizar como horarios<br>recogida para un canal de ventas. | s de apertura y horarios de |                                |
| -√ Finanzas       | ~              |                                                                                        | Desde Hasta                 |                                |
| ද්‍රි General     | ~              | 🖌 Lunes                                                                                | 09:00 - 12:00 (+)           |                                |
| 🖯 Pago 🔹          |                |                                                                                        | 13:00 - 17:00               |                                |
|                   |                |                                                                                        |                             |                                |
| 및 Autoservicio    | ì              | Martes                                                                                 |                             |                                |
| Canales de ventas |                | ☑ Miércoles                                                                            | 09:00 - 17:00 (+)           |                                |
| Códigos QR        |                | ✓ Jueves                                                                               | 09:00 - 17:00 (+)           |                                |
|                   |                | ☑ Viernes                                                                              | 09:00 - 17:00 (+)           |                                |
|                   |                | Sábado CERRADO                                                                         |                             |                                |
|                   |                | Domingo CERRADO                                                                        |                             |                                |
|                   |                | + Añadir excepción                                                                     |                             |                                |
|                   |                | Identificación                                                                         |                             |                                |
|                   |                | ID                                                                                     |                             |                                |
|                   |                |                                                                                        |                             |                                |
|                   |                |                                                                                        |                             |                                |
|                   |                |                                                                                        |                             |                                |
|                   |                |                                                                                        |                             | Guardar y añadir nuevo Guardar |
|                   |                |                                                                                        |                             |                                |

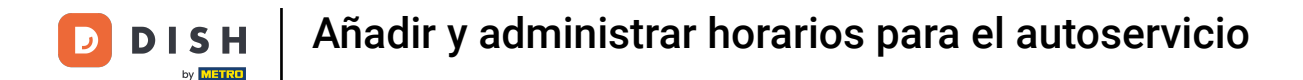

Una vez introducidos los horarios de apertura por defecto, puede utilizar + Añadir excepción para crear horarios de apertura irregulares.

| DISH POS v3.15.3              | Añadir horario | General                                           |                           | CERRAR 🛞                       |
|-------------------------------|----------------|---------------------------------------------------|---------------------------|--------------------------------|
| « Minimizar menú              | General        | Nombre *                                          |                           |                                |
| Panel de control              |                | Horarios                                          |                           |                                |
| Artículos ,                   | ~              | Los horarios se pueden (re)utilizar como horarios | de apertura y horarios de |                                |
| -√ Finanzas                   | ~              | recogida para un canal de ventas.                 | Desde Hasta               |                                |
| ලි General ·                  | ~              | ☑ Lunes                                           | 09:00 - 12:00 +           |                                |
| 📄 Pago ,                      | ~              |                                                   | 13:00 - 17:00             |                                |
| ិ្ជ Autoservicio              | ~              | ✓ Martes                                          | 09:00 + 17:00 +           |                                |
| Horarios<br>Canales de ventas |                | C Miércoles                                       | 09:00 - 17:00 +           |                                |
| Códigos QR                    |                | ☑ Jueves                                          | 09:00 - 17:00 (+)         |                                |
|                               |                | Viernes                                           | 09:00 - 17:00 +           |                                |
|                               |                | Sábado CERRADO                                    |                           |                                |
|                               |                | + Añadir excepción                                |                           |                                |
|                               |                | Identificación                                    |                           |                                |
|                               |                | ID                                                |                           |                                |
|                               |                |                                                   |                           |                                |
|                               |                |                                                   |                           |                                |
|                               |                |                                                   |                           | Guardar y añadir nuevo Guardar |

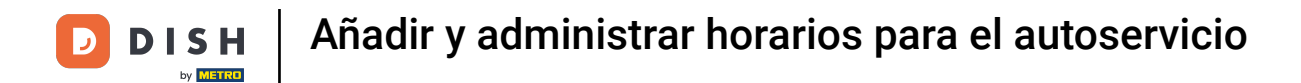

Sólo tiene que utilizar el menú desplegable del calendario para seleccionar una fecha o un periodo concretos.

| DISH POS v3.15.3                     | Añadir horario | General                                                                                  |                           | CERRAR 🛞             |
|--------------------------------------|----------------|------------------------------------------------------------------------------------------|---------------------------|----------------------|
| « Minimizar menú                     | General        | Nombre *                                                                                 |                           |                      |
| <ul> <li>Panel de control</li> </ul> |                |                                                                                          |                           |                      |
| 🕥 Artículos                          |                | Horarios                                                                                 |                           |                      |
|                                      |                | Los horarios se pueden (re)utilizar como horarios o<br>recogida para un canal de ventas. | de apertura y horarios de |                      |
| -∿ Finanzas                          |                |                                                                                          | Desde Hasta               |                      |
| ණු General                           | ·              | 🕑 Lunes                                                                                  | 09:00 - 12:00 (+)         |                      |
| 🗖 Pago                               |                | ☑ Martes                                                                                 | 09:00 - 17:00 (+)         |                      |
| 🗁 Autoservicio                       |                | ☑ Miércoles                                                                              | 09:00 - 17:00 (+)         |                      |
| Horarios                             |                | ✓ Jueves                                                                                 | 09:00 - 17:00 (+)         |                      |
| Canales de ventas                    |                | Viernes                                                                                  |                           |                      |
| Códigos QR                           |                |                                                                                          |                           |                      |
|                                      |                | Sabado                                                                                   |                           |                      |
|                                      |                | Domingo CERRADO                                                                          |                           |                      |
|                                      |                | Excepciones                                                                              |                           |                      |
|                                      |                | 💾 09-02-2024 🗸 🗸 Abierto 🕁                                                               | ₽ 17:00 - 18:00 III       |                      |
|                                      |                | + Añadir excepción                                                                       |                           |                      |
|                                      |                | Identificación                                                                           |                           |                      |
|                                      |                | ID                                                                                       |                           |                      |
|                                      |                |                                                                                          |                           |                      |
|                                      |                |                                                                                          |                           | undar u añadir nuevo |
|                                      |                |                                                                                          | Gua                       | Guardar              |

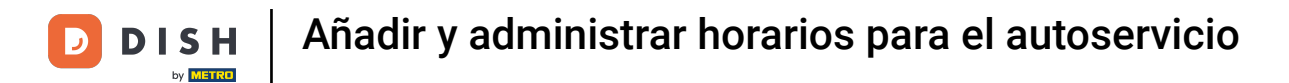

U

# A continuación, utilice el botón abrir/cerrar para especificar si está abierto o cerrado en el periodo seleccionado.

| DISH POS v3.15.3                      | Añadir horario | General                                                                                  |                           | CERRAR 🛞                       |
|---------------------------------------|----------------|------------------------------------------------------------------------------------------|---------------------------|--------------------------------|
| « Minimizar menú                      | General        | Nombre *                                                                                 |                           |                                |
| Panel de control                      |                |                                                                                          |                           |                                |
| 🕎 Artículos 🗸                         |                | Horarios                                                                                 |                           |                                |
| Ac Finanzas                           |                | Los horarios se pueden (re)utilizar como horarios d<br>recogida para un canal de ventas. | de apertura y horarios de |                                |
| · · · · · · · · · · · · · · · · · · · |                |                                                                                          | Desde Hasta               |                                |
| ණි General ✓                          | 1              | 🗹 Lunes                                                                                  | 09:00 - 12:00 (+)         |                                |
| 📄 Pago 🗸                              |                | G Martes                                                                                 | 09:00 - 17:00 (+)         |                                |
| 📜 Autoservicio 🧄                      |                | G Miércoles                                                                              | 09:00 - 17:00 (+)         |                                |
| Horarios                              |                | ✓ Jueves                                                                                 | 09:00 - 17:00 (+)         |                                |
| Canales de ventas<br>Códigos QR       |                | 🗹 Viernes                                                                                | 09:00 - 17:00 (+)         |                                |
|                                       |                | Sábado CERRADO                                                                           | :                         |                                |
|                                       |                | Domingo CERRADO                                                                          |                           |                                |
|                                       |                | Excepciones                                                                              |                           |                                |
|                                       |                | 📋 09-02-2024 🗸 🗸                                                                         | <u>고</u> 17:00 - 18:00 前  |                                |
|                                       |                | + Añadir excepción                                                                       |                           |                                |
|                                       |                | Identificación                                                                           |                           |                                |
|                                       |                | ID                                                                                       |                           |                                |
|                                       |                |                                                                                          |                           |                                |
|                                       |                |                                                                                          |                           | Guardar y añadir nuevo Guardar |

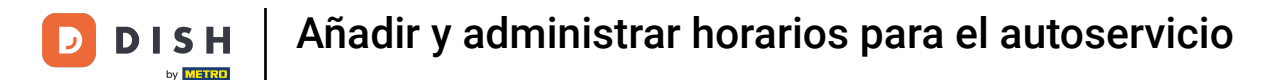

# Por último, introduzca las horas de apertura en los campos horarios correspondientes. Nota: Sólo es necesario si añade un periodo de apertura irregular.

| DISH POS v3.15.3  | Añadir horario | General                                                                                  |                           | CERRAR 🛞                       |
|-------------------|----------------|------------------------------------------------------------------------------------------|---------------------------|--------------------------------|
| « Minimizar menú  | ලා General     | Nombre *                                                                                 |                           |                                |
| Panel de control  |                |                                                                                          |                           |                                |
| Artículos         |                | Horarios                                                                                 |                           |                                |
|                   |                | Los horarios se pueden (re)utilizar como horarios d<br>recogida para un canal de ventas. | le apertura y horarios de |                                |
| -√ Finanzas 🗸 🗸   |                |                                                                                          | Desde Hasta               |                                |
| ණු General ✓      |                | 🗹 Lunes                                                                                  | 09:00 - 12:00 (+)         |                                |
| 🗖 Pago 🗸          |                | 🗹 Martes                                                                                 | 09:00 · 17:00 (+)         |                                |
| 🗔 Autoservicio 🥎  |                | ☑ Miércoles                                                                              | 09:00 - 17:00 (+)         |                                |
| Horarios          |                | ✓ Jueves                                                                                 | 09:00 - 17:00 (+)         |                                |
| Canales de ventas |                | Viernes                                                                                  |                           |                                |
| Códigos QR        |                |                                                                                          |                           |                                |
|                   |                | Sábado CERRADO                                                                           |                           |                                |
|                   |                | Domingo CERRADO                                                                          |                           |                                |
|                   |                | Excepciones                                                                              |                           |                                |
|                   |                | 🗎 09-02-2024 V Abierto 🔂                                                                 | 17:00 - 18:00 II          |                                |
|                   |                | + Añadir excepción                                                                       |                           |                                |
|                   |                | Identificación                                                                           |                           |                                |
|                   |                | ID                                                                                       |                           |                                |
|                   |                |                                                                                          |                           |                                |
|                   |                |                                                                                          |                           | Guardar y añadir nuevo Guardar |

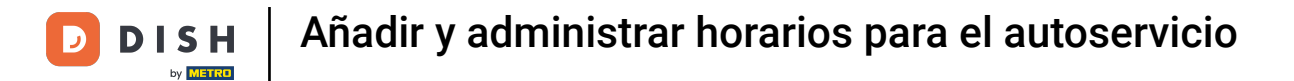

### Puede añadir tantas excepciones como desee. Solo tiene que volver a hacer clic en + Añadir excepción.

| DISH POS v3.15.3              | Añadir horario | General                                             |                           | CERRAR 🛞                       |
|-------------------------------|----------------|-----------------------------------------------------|---------------------------|--------------------------------|
| « Minimizar menú              | General        | Nombre *                                            |                           |                                |
| Panel de control              |                | Horarios                                            |                           |                                |
| 🕅 Artículos 🔹                 |                | Los horarios se pueden (re)utilizar como horarios c | de apertura y horarios de |                                |
| -\∕r Finanzas                 |                | recogida para un canal de ventas.                   | Desde Hasta               |                                |
| ිටි General 💊                 | ,              | ✓ Lunes                                             | 09:00 - 12:00 (+)         |                                |
| 🖹 Pago 💊                      | ,              | ✓ Martes                                            | 09:00 - 17:00 (+)         |                                |
| ្រុ Autoservicio 🗸            |                | ☑ Miércoles                                         | 09:00 - 17:00 (+)         |                                |
| Horarios<br>Canales de ventas |                | 🔀 Jueves                                            | 09:00 - 17:00 (+)         |                                |
| Códigos QR                    |                | ☑ Viernes                                           | 09:00 - 17:00 (+)         |                                |
|                               |                | Sábado CERRADO                                      |                           |                                |
|                               |                | Domingo CERRADO                                     |                           |                                |
|                               |                | Excepciones                                         |                           |                                |
|                               |                | 🖆 09-02-2024 🗸 Abierto 🤕                            | <b>₽</b> 17:00 - 18:00 II |                                |
|                               |                | + Añadir excepción                                  |                           |                                |
|                               |                |                                                     |                           |                                |
|                               |                |                                                     |                           |                                |
|                               |                |                                                     |                           | Guardar y añadir nuevo Guardar |
|                               |                |                                                     |                           | Guardar y anadir nuevo         |

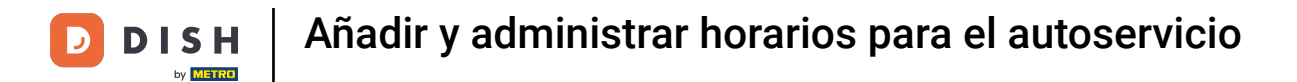

### Para eliminar una excepción, haga clic en el icono de la papelera correspondiente.

| DISH POS v3.15.3  | Añadir horario | General                                                                                  |                           | CERRAR 🛞                       |
|-------------------|----------------|------------------------------------------------------------------------------------------|---------------------------|--------------------------------|
| « Minimizar menú  | General        | Nombre *                                                                                 |                           |                                |
| Panel de control  |                |                                                                                          |                           |                                |
| Artíquias         |                | Horarios                                                                                 |                           |                                |
| Articulos         | Ĭ              | Los horarios se pueden (re)utilizar como horarios c<br>recogida para un canal de ventas. | de apertura y horarios de |                                |
| -√ Finanzas       | Ť.             |                                                                                          | Desde Hasta               |                                |
| ණි General ·      | ×              | C Lunes                                                                                  | 09:00 - 12:00 (+)         |                                |
| 🗖 Pago -          | ~              | G Martes                                                                                 | 09:00 - 17:00 +           |                                |
| 🗔 Autoservicio    | ^              | ☑ Miércoles                                                                              | 09:00 - 17:00 (+)         |                                |
| Horarios          |                | ☑ Jueves                                                                                 | 09:00 - 17:00 (+)         |                                |
| Canales de ventas |                | ✓ Viernes                                                                                | 09:00 - 17:00 (+)         |                                |
| Coalgos GR        |                | Sábado CERRADO                                                                           |                           |                                |
|                   |                | Domingo CERRADO                                                                          |                           |                                |
|                   |                | Excepciones                                                                              |                           |                                |
|                   |                | 🗎 09-02-2024 🗸 Abierto 🗟                                                                 | ₽ 17:00 - 18:00 III       |                                |
|                   |                | + Añadir excepción                                                                       |                           |                                |
|                   |                | Identificación                                                                           |                           |                                |
|                   |                | ID                                                                                       |                           |                                |
|                   |                |                                                                                          |                           |                                |
|                   |                |                                                                                          |                           | Guardar y añadir nuevo Guardar |

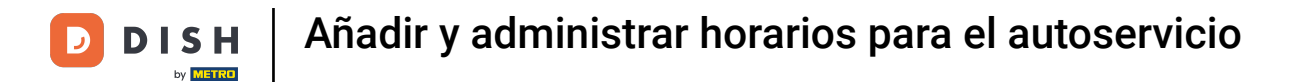

### Si desea añadir más horarios, haga clic en Guardar y añadir nuevos.

| DISH POS v3.15.3                     | Añadir horario | General                                                                                  |                              | CERRAR 🛞 |  |  |  |
|--------------------------------------|----------------|------------------------------------------------------------------------------------------|------------------------------|----------|--|--|--|
| « Minimizar menú                     | General        | Nombre * horario                                                                         |                              |          |  |  |  |
| <ul> <li>Panel de control</li> </ul> |                |                                                                                          |                              |          |  |  |  |
| 🕅 Artículos                          | ~              | Horarios                                                                                 |                              |          |  |  |  |
| Ac Finanzas                          |                | Los horarios se pueden (re)utilizar como horarios o<br>recogida para un canal de ventas. | de apertura y horarios de    |          |  |  |  |
| v · manzao                           |                |                                                                                          | Desde Hasta                  |          |  |  |  |
| ැති General ·                        | ~              | 🗹 Lunes                                                                                  | 09:00 - 12:00 (+)            |          |  |  |  |
| 📄 Pago ,                             | ~              | Martes                                                                                   | 09:00 - 17:00 (+)            |          |  |  |  |
| ិ្ភ Autoservicio                     | ~              | ☑ Miércoles                                                                              | 09:00 - 17:00 (+)            |          |  |  |  |
| Horarios                             |                | 🗹 Jueves                                                                                 | 09:00 - 17:00 (+)            |          |  |  |  |
| Canales de ventas<br>Códigos QR      |                | ✓ Viernes                                                                                | 09:00 - 17:00 (+)            |          |  |  |  |
|                                      |                | Sábado CERRADO                                                                           | :                            |          |  |  |  |
|                                      |                | Domingo CERRADO                                                                          |                              |          |  |  |  |
|                                      |                | Excepciones                                                                              |                              |          |  |  |  |
|                                      |                | 🛱 09-02-2024 🗸 🗸 Abierto 🗧                                                               | <b>₽</b> 17:00 - 18:00 [iii] |          |  |  |  |
|                                      |                | + Añadir excepción                                                                       |                              |          |  |  |  |
|                                      |                | Identificación                                                                           |                              |          |  |  |  |
|                                      |                | ID                                                                                       |                              |          |  |  |  |
|                                      |                |                                                                                          |                              |          |  |  |  |
|                                      |                |                                                                                          | Guardar y añadir nuevo       | Guardar  |  |  |  |
|                                      |                |                                                                                          |                              |          |  |  |  |

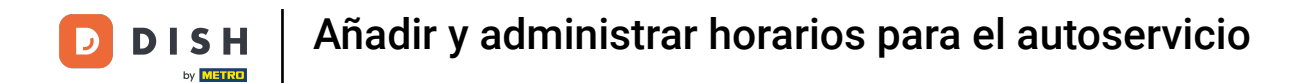

• De lo contrario, una vez que haya terminado de configurar el horario, haga clic en Guardar para aplicar los cambios.

| DISH POS v3.15.3  | Añadir horario | General                                                                                  |                           | cerrar 🛞 |
|-------------------|----------------|------------------------------------------------------------------------------------------|---------------------------|----------|
| « Minimizar menú  | 🚯 General      | Nombre * horario                                                                         |                           |          |
| Panel de control  |                |                                                                                          |                           |          |
| 🕥 Artículos 🗸     |                | Horarios                                                                                 |                           |          |
|                   |                | Los horarios se pueden (re)utilizar como horarios d<br>recogida para un canal de ventas. | de apertura y horarios de |          |
| -/v Finanzas 🗸 🗸  |                |                                                                                          | Desde Hasta               |          |
| ô General 🗸       |                | 🕑 Lunes                                                                                  | 09:00 - 12:00 (+)         |          |
| 🗖 Pago 🗸          |                | 🕑 Martes                                                                                 | 09:00 - 17:00 (+)         |          |
| 🗁 Autoservicio 🧄  |                | ☑ Miércoles                                                                              | 09:00 - 17:00 (+)         |          |
| Horarios          |                | ✓ Jueves                                                                                 | 09:00 - 17:00 (+)         |          |
| Canales de ventas |                | ✓ Viernes                                                                                | 09:00 - 17:00 (+)         |          |
| Códigos QR        |                | Sábado CERRADO                                                                           |                           |          |
|                   |                |                                                                                          |                           |          |
|                   |                |                                                                                          |                           |          |
|                   |                | Excepciones                                                                              |                           |          |
|                   |                | 🗎 09-02-2024 🗸 Abierto で                                                                 | ■ 17:00 - 18:00 III       |          |
|                   |                | + Añadir excepción                                                                       |                           |          |
|                   |                | Identificación                                                                           |                           |          |
|                   |                | ID                                                                                       |                           |          |
|                   |                |                                                                                          |                           |          |
|                   |                |                                                                                          | Guardar y añadir nuevo    | Guardar  |
|                   |                |                                                                                          |                           |          |

## Para asignar ahora un horario, vaya a Canales de venta.

| DISH POS v3.15.3                              | (V) booq Demo ES 🛈                                                                   | 😚 Dish Support 🛛 Demo Dish 🗸              |
|-----------------------------------------------|--------------------------------------------------------------------------------------|-------------------------------------------|
| « Minimizar menú<br>Ø Panel de control        | Horarios (3 horarios)                                                                | i⊟ Mostrar 50 ∽Registros + Añadir horario |
| Artículos                                     | ID ≎ Nombre ≎ Utilizado por                                                          |                                           |
| ③ General                                     | <ul> <li>C 1 #6 horario</li> <li>C 1 #2 Monday till Friday Payment, Kiosk</li> </ul> |                                           |
| 🖻 Pago                                        | V C 🗊 #3 Webshop Webshop                                                             |                                           |
| Autoservicio<br>Horarios<br>Canales de ventas |                                                                                      |                                           |
| Códigos QR                                    |                                                                                      |                                           |
|                                               |                                                                                      |                                           |
|                                               |                                                                                      |                                           |
|                                               |                                                                                      |                                           |
|                                               |                                                                                      |                                           |
|                                               | 1                                                                                    |                                           |

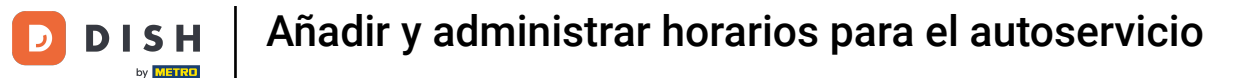

Ю

Ahora se encuentra en la vista general de sus canales de venta. Para ajustar la configuración de un canal, utilice el icono de edición correspondiente.

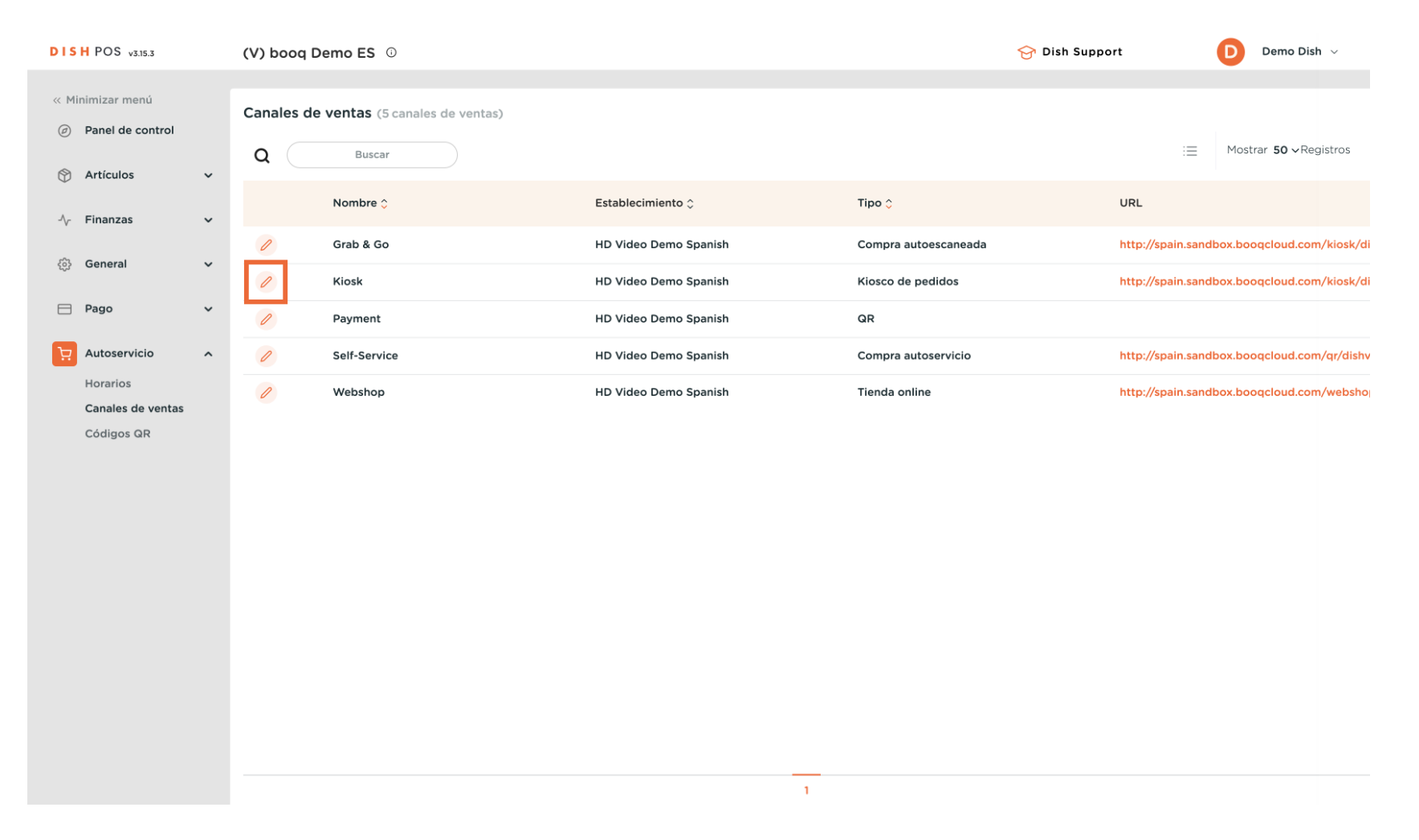

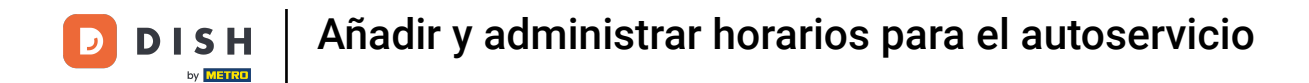

Se abrirá una nueva ventana donde podrá ajustar la información del canal de venta. Para asignar un horario al canal, vaya a Horario de apertura.

| DISH POS v3.15.3  | Editar kiosco de pedidos | General                        |                       |   | CERRAR 🛞 |
|-------------------|--------------------------|--------------------------------|-----------------------|---|----------|
| « Minimizar menú  | 🚯 General                | Nombre* Kiosk                  |                       |   |          |
| Panel de control  | 🕑 Contenido              | Establecimiento                |                       |   |          |
| 🕅 Artículos 🗸 🗸   | Aspecto                  | Establecimiento                | HD Video Demo Spanish |   |          |
| -\∕r Finanzas ✓   | () Horario de apertura   | Instalación*                   | Kiosk                 | • |          |
| 🎲 General 🗸 🗸     |                          | Opciones de cumplimi           | ento                  |   |          |
| 🖻 Pago 🗸 🗸        |                          | Comer en el                    |                       |   |          |
| 📜 Autoservicio 🧄  |                          | establecimiento<br>Para llevar |                       |   |          |
| Canales de ventas |                          | Escanear servicios             |                       |   |          |
| Códigos QR        |                          | Escáner del cliente            |                       |   |          |
|                   |                          |                                |                       |   |          |
|                   |                          | Ajustes de los idiomas         |                       |   |          |
|                   |                          | Idiomas                        | Por defecto 🗸         |   |          |
|                   |                          | Identificación                 |                       |   |          |
|                   |                          | ID                             | 23                    |   |          |
|                   |                          |                                |                       |   |          |
|                   |                          |                                |                       |   |          |
|                   |                          |                                |                       |   | Guardar  |

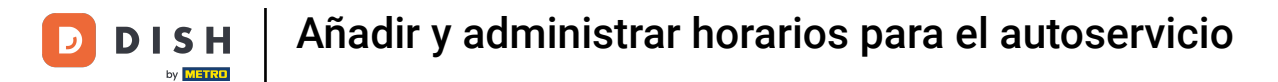

Ð

# Utilice ahora el menú desplegable de los horarios de apertura para ampliar la lista de horarios disponibles.

| DISH POS v3.15.3  | Editar kiosco de pedidos | Horario de apertura                                                                                |                                                                                          |         |  |  |  |
|-------------------|--------------------------|----------------------------------------------------------------------------------------------------|------------------------------------------------------------------------------------------|---------|--|--|--|
| « Minimizar menú  | දි} General              | Nombre* Kiosk                                                                                      |                                                                                          |         |  |  |  |
| Panel de control  | 🖉 Contenido              | Horario de apertura                                                                                |                                                                                          |         |  |  |  |
| 🕅 Artículos 🗸 🗸   | 🖂 Aspecto                | Selecciona un horario para utilizarlo como hora<br>ventas Los horarios reutilizables se pueden cre | rio de apertura para este canal de<br>ar y modificar en la página                        |         |  |  |  |
| -\∕r Finanzas ✓   | O Horario de apertura    | Horario de apertura                                                                                | ventas. Los norarios reutilizables se pueden crear y modificar en la pagina<br>Horarios. |         |  |  |  |
|                   |                          |                                                                                                    |                                                                                          |         |  |  |  |
| 🗖 Pago 🗸 🗸        |                          |                                                                                                    | Desde Hasta                                                                              |         |  |  |  |
| ₩ Autoservicio    |                          | 🕑 Lunes                                                                                            | 09:00 - 12:00                                                                            |         |  |  |  |
| Canales de ventas |                          | 🗹 Martes                                                                                           | 09:00 - 17:00                                                                            |         |  |  |  |
| Códigos QR        |                          | ☑ Miércoles                                                                                        | 09:00 - 17:00                                                                            |         |  |  |  |
|                   |                          | ⊠ Jueves                                                                                           | 09:00 - 17:00                                                                            |         |  |  |  |
|                   |                          | ⊠ Viernes                                                                                          | 09:00 - 17:00                                                                            |         |  |  |  |
|                   |                          | Sábado CERRADO                                                                                     | :                                                                                        |         |  |  |  |
|                   |                          | Domingo CERRADO                                                                                    |                                                                                          |         |  |  |  |
|                   |                          | Horario de apertura excepciones                                                                    |                                                                                          |         |  |  |  |
|                   |                          | 💾 09-02-2024 🗸 🗸                                                                                   | erto 🔁 17:00 - 18:00                                                                     |         |  |  |  |
|                   |                          |                                                                                                    |                                                                                          |         |  |  |  |
|                   |                          |                                                                                                    |                                                                                          | Guardar |  |  |  |

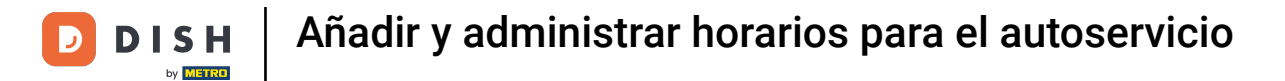

### • A continuación, seleccione una de las opciones dadas.

| DISH POS v3.15.3                | Editar kiosco de pedidos | Horario de apertura                                         |                                                                                                    |               |  | CERRAR 🛞 |  |  |
|---------------------------------|--------------------------|-------------------------------------------------------------|----------------------------------------------------------------------------------------------------|---------------|--|----------|--|--|
| « Minimizar menú                | ැඩු General              | Nombre* Kiosk                                               |                                                                                                    |               |  |          |  |  |
| Panel de control                | 🖉 Contenido              | Horario de apertura                                         |                                                                                                    |               |  |          |  |  |
| 🕅 Artículos 🗸 🗸                 | 🔁 Aspecto                | Selecciona un horario para<br>ventas. Los horarios reutiliz | Selecciona un horario para utilizarlo como horario de apertura para este canal de<br>ventas. Los horarios reutilizables se pueden crear y modificar en la nácina |               |  |          |  |  |
| -\√ Finanzas 🗸 🗸                | . Borario de apertura    | Horarios.                                                   | Ventas. Eus norarios requinzadores se pueden crear y modificar en la página<br>Horarios.                                                                         |               |  |          |  |  |
| 🍰 General 🗸 🗸                   |                          | Horario de apertura                                         | Monday till Friday                                                                                                    | X ^           |  |          |  |  |
| 🖻 Pago 🗸 🗸                      |                          |                                                             | Webshop                                                                                                    |               |  |          |  |  |
| ្ភុ Autoservicio 🔨              |                          |                                                             | horario                                                                                                    |               |  |          |  |  |
| Horarios                        |                          | ⊡ Lunes                                                     |                                                                                                    |               |  |          |  |  |
| Canales de ventas<br>Códigos QR |                          | Martes                                                      |                                                                                                    |               |  |          |  |  |
|                                 |                          | Miercoles                                                   |                                                                                                    | 09:00 - 17:00 |  |          |  |  |
|                                 |                          | Viernes                                                     |                                                                                                    | 09:00 - 17:00 |  |          |  |  |
|                                 |                          | ✓ Vierries                                                  | CERRADO                                                                                                    |               |  |          |  |  |
|                                 |                          |                                                             | CERRADO                                                                                                    |               |  |          |  |  |
|                                 |                          |                                                             |                                                                                                    |               |  |          |  |  |
| Horario de apertura excepciones |                          |                                                             |                                                                                                    |               |  |          |  |  |
|                                 |                          | ₿ 09-02-2024                                                | V Abierto 2                                                                                                    | 17:00 - 18:00 |  |          |  |  |
|                                 |                          |                                                             |                                                                                                    |               |  |          |  |  |
|                                 |                          |                                                             |                                                                                                    |               |  | Guardar  |  |  |

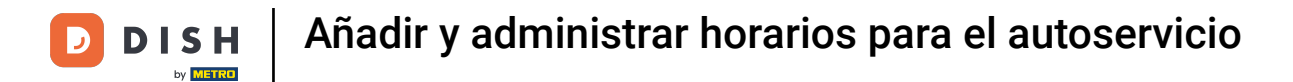

## A continuación, aplique los cambios pulsando Guardar.

| DISH POS v3.15.3  | Editar kiosco de pedidos | Horario de apertura        |                         |                 |                 |   | CERRAR 🛞 |
|-------------------|--------------------------|----------------------------|-------------------------|-----------------|-----------------|---|----------|
| « Minimizar menú  | ණු General               | Nombre* Kiosk              |                         |                 |                 |   |          |
| Panel de control  | ල් Contenido             | Horario de apertura        |                         |                 |                 |   |          |
| 🕅 Artículos 🗸 🗸   | 🖂 Aspecto                | Selecciona un horario para | utilizarlo como horario | de apertura par | a este canal de | , |          |
| -√ Finanzas ✓     | Horario de apertura      | Horario de apertura        | horario                 | y mouncar en la |                 |   |          |
| ③ General 🗸 🗸     |                          |                            | lioiuno                 |                 | ~ *             |   |          |
| 🗖 Pago 🗸 🗸        |                          |                            |                         | Desde           | Hasta           |   |          |
| 🗘 Autoservicio 🥎  |                          | ☑ Lunes                    |                         | 09:00           | - 12:00         |   |          |
| Canales de ventas |                          | ☑ Martes                   |                         | 09:00           | - 17:00         |   |          |
| Códigos QR        |                          | ☑ Miércoles                |                         | 09:00           | - 17:00         |   |          |
|                   |                          | 🖂 Jueves                   |                         | 09:00           | - 17:00         |   |          |
|                   |                          | 🖂 Viernes                  |                         | 09:00           | - 17:00         |   |          |
|                   |                          | Sábado                     | CERRADO                 | :               | :               |   |          |
|                   |                          | Domingo                    | CERRADO                 | :               | :               |   |          |
|                   |                          | Horario de apertura        | a excepciones           |                 |                 |   |          |
|                   |                          | 09-02-2024                 | ~ Abier                 | to ನೌ 17:00     | - 18:00         |   |          |
|                   |                          |                            |                         |                 |                 |   |          |
|                   |                          |                            |                         |                 |                 |   | Guardar  |

i

#### Ya está. Ha completado el tutorial y ahora sabe cómo añadir y gestionar horarios para el autoservicio.

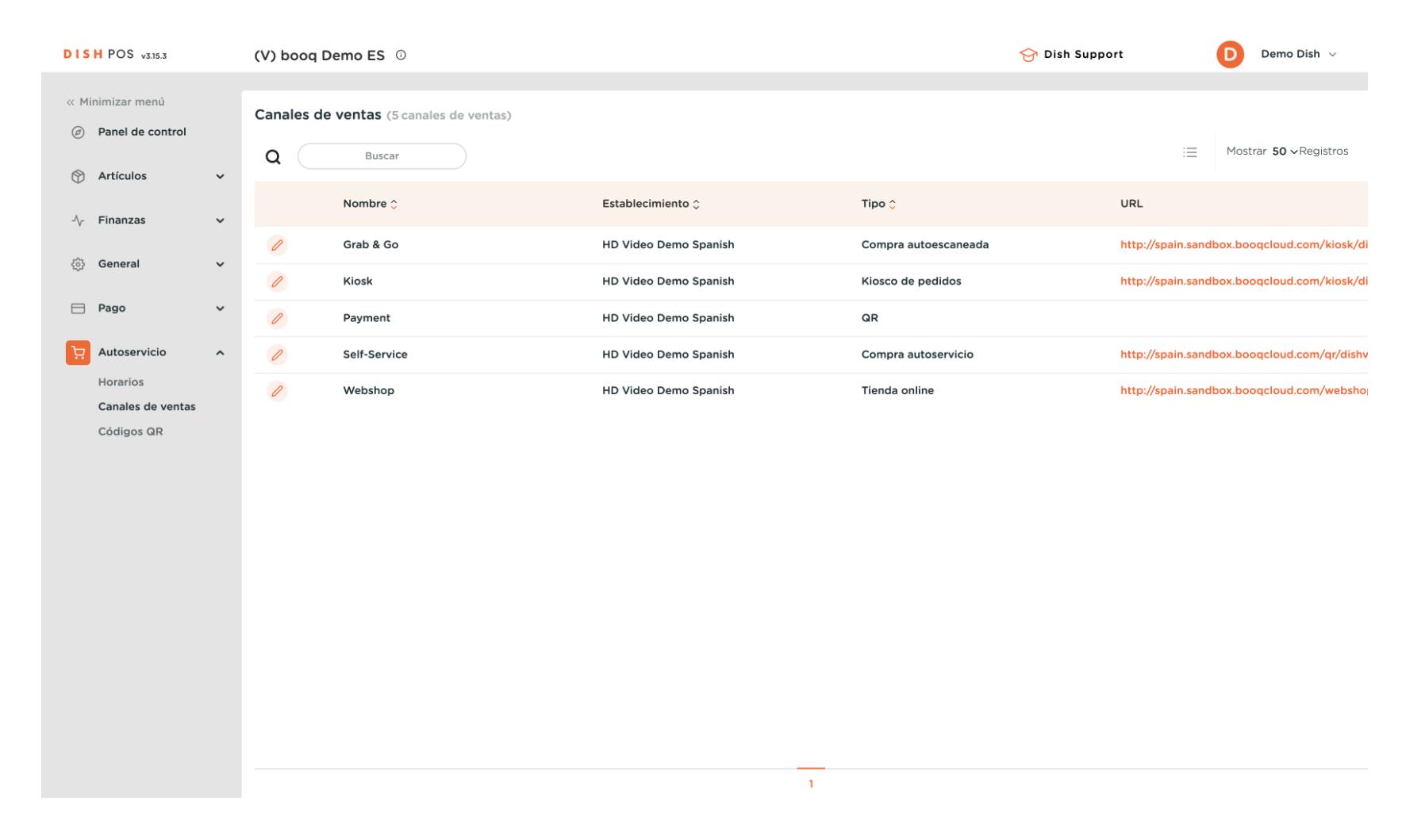

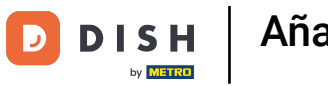

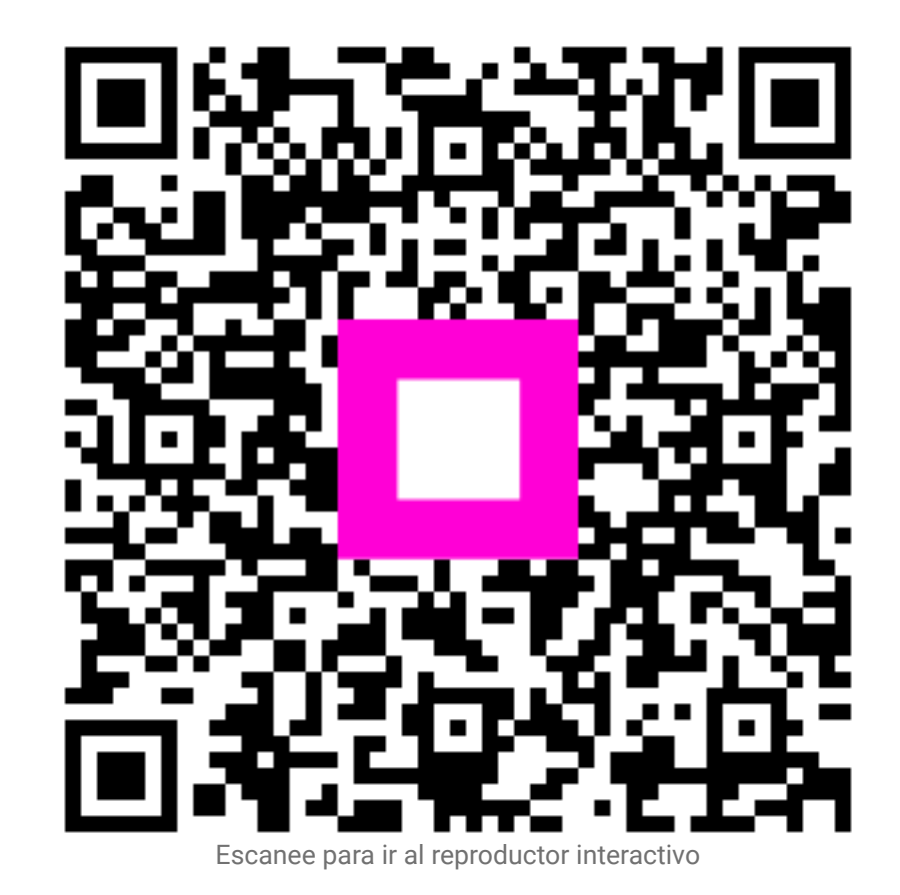